# **INTRODUCTION.**

# race result 11

# race result Precision. Passion. German Engineering.

2096

202

www.raceresult.com

# TABLE DES MATIÈRES

| 1. | Pre  | miers pas                                         | 3               |
|----|------|---------------------------------------------------|-----------------|
| 2. | Dér  | no race result 11                                 | 4               |
|    | 2.1. | Ouvrir un événement                               | 4               |
|    | 2.2. | Naviguer dans <i>race result 11</i>               | 5               |
|    | 2.3. | Fenêtre Concurrents                               | 5               |
|    | 2.4. | Fenêtre Edition                                   | 7               |
|    | 2.5. | Effectuer une modification                        | 7               |
|    | 2.6. | Activation des concurrents                        | 9               |
|    | 2.7. | Acheter des crédits concurrents                   | 10              |
| 3. | Cré  | er un événement                                   | 11              |
|    | 3.1. | Créer un nouvel événement                         | 11              |
|    | 3.2. | Configurer un événement                           | 11              |
|    | 3.3. | Options avancées                                  | 14              |
|    | 3.4. | Inscription en ligne et publication des résultats | 14              |
|    | 3.5. | Créer des certificats                             | 16              |
|    | 3.6. | Options supplémentaires                           | 17              |
| 4. | Jus  | te avant votre événement                          | 18              |
|    | 4.1. | Télécharger et installer <i>race result 11</i>    | 18              |
|    | 4.2. | Checking Out the Event File                       | icht definiert. |
| 5. | Per  | ndant l'événement                                 | 19              |
|    | 5.1. | Saisir les inscriptions sur place                 | 19              |
|    | 5.2. | Chronométrage manuel                              | 19              |
|    | 5.3. | Chronométrage électronique                        | 19              |
| 6. | Apr  | ès votre événement                                | 20              |
|    | 6.1. | Check-in de votre événement                       | 20              |
|    | 6.2. | Résultats sur my.raceresult.com                   | 20              |
|    | 6.3. | Réclamations                                      | 20              |

### 1. PREMIERS PAS

Avant et après votre épreuve, nous vous recommandons de travailler en ligne, sur Internet. Ainsi, tous les membres de votre équipe peuvent travailler sur le fichier en même temps. De plus, la plateforme d'inscription *my.raceresult* ajoute tous les nouveaux inscrits automatiquement dans le fichier événement, et toutes les modifications que vous effectuez sont automatiquement mises à jour dans les listes publiées en ligne.

Pour accéder au logiciel race result 11 en ligne, vous devez disposez d'un compte client : si tel est déjà le cas, connectez-vous depuis le coin supérieur droit de l'écran sur raceresult.fr.

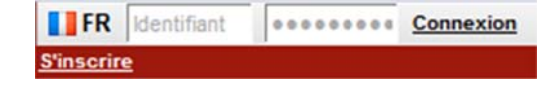

Sinon, créez votre compte en cliquant sur "S'inscrire"

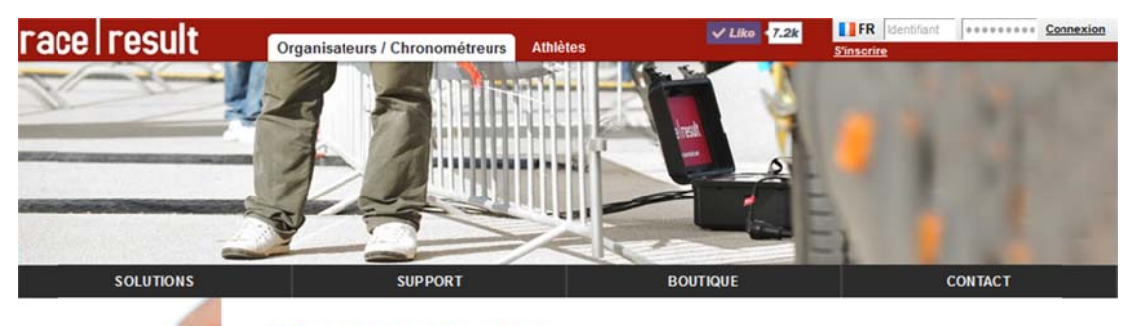

#### Créer un compte client

| М.           |  |
|--------------|--|
| Prénom       |  |
| Nom          |  |
|              |  |
| Adresse      |  |
| Rue          |  |
| CP Ville     |  |
| Allemagne    |  |
| Mot de passe |  |
|              |  |
| Mot de passe |  |

| Club / Société                            |              |
|-------------------------------------------|--------------|
| Num. TVA (ex : ATU123                     | 45678)       |
| (pour les sociétés de                     | "UE)         |
| Pas de société / clu<br>un compte personn | ib, ceci est |

#### Coordonnées

| Email         |  |
|---------------|--|
| Répéter email |  |

S'inscrire

## 2. DÉMO RACE RESULT 11

#### 2.1. Ouvrir un événement

Depuis votre espace client, cliquez sur *Ouvrir race result 11* pour accéder à vos événements depuis le logiciel.

| Bie           | envenue sur votre espace client !                                                                                                    |
|---------------|----------------------------------------------------------------------------------------------------|
| Dans<br>des c | l'espace client, vous pouvez lancer race result 11, suivre vos commandes, modifier vos informations personnelles, acheter<br>rédits pour gérer vos événements et consulter le nombre de crédits restants. |
| rin           | race result 11                                                                                                    |

La page "START" de *race result 11* vous permet d'ouvrir vos événements existants, et d'en créer de nouveaux. Pour vous aider à démarrer, un fichier démo a été automatiquement créé.

| race result 11             | START                                     |                            |             |               | 2024         | EN-FR Déconnexion |
|----------------------------|-------------------------------------------|----------------------------|-------------|---------------|--------------|-------------------|
| Rechercher un événement    |                                           | Q                          |             |               |              | 🔝 🙆 💡             |
| » Événements<br>Concurrent | Créer un nouvel évêner<br>2013<br>ID Date | nent<br>Nom de l'événement | Concurrents | Non activé(s) | Réclamations |                   |
|                            | 33322 2013-01-01                          | Démo race result 11        | 2850        | 0             | 0            | ĸ                 |
|                            |                                           | 1 événement(s)             | 2850        | 0             | 0            |                   |

Ouvrez le fichier *Démo race result 11* en cliquant dessus. Vous accédez à présent à une vue d'ensemble de l'événement

| Rechercher un participant                                    |                                                                                                    |        |               | ٩            |        |         |                                                                           | 01/    | 01/2013 Dém | o race result 11 [33322] 🛛 🔗 胆 🕑 💡                |
|--------------------------------------------------------------|----------------------------------------------------------------------------------------------------|--------|---------------|--------------|--------|---------|---------------------------------------------------------------------------|--------|-------------|---------------------------------------------------|
| <ul> <li>Résumé<br/>Activation<br/>Droits d'accès</li> </ul> | rir De<br>G                                                                                                    | émo    | D race res    | ult 11<br>13 |        |         |                                                                           |        |             | race result 11, @ race result AG, Version 11.1.25 |
| Paiement en ligne<br>Statistiques my.raceresult.com          | Épr                                                                                                    | euves  |               |              |        |         |                                                                           |        |             | Vergieu Aix-les Plan                              |
|                                                              | Départ                                                                                                    | ID     | Épreuves      | Concu        | rrents |         | Arrivés                                                                   |        |             | Bo + pin-sallieu Chambery                         |
|                                                              | 12.00                                                                                                    |        | Comi Manathan | Total        | Hommes | Femmes  | es Total                                                                  | Hommes | Femmes      |                                                   |
|                                                              | 12:00                                                                                                    | 2      | Semi-Marathon | 495          | 1296   | 104     | 1064                                                                      | 1057   | 130         | -André Voiron Allevard                            |
|                                                              | 14:00                                                                                                    | 2      | 5 km          | 1530         | 646    | 252     | 672                                                                       | 532    | 207         | Tullins                                           |
|                                                              | 14.00                                                                                                    | 3      | Total :       | 2850         | 2263   | 587     | 2320                                                                      | 1843   | 477         | Grenoble                                          |
|                                                              | Vue<br>Concurrent                                                                                                    | d'ense | emble         | 2850         |        | Emplace | ement des do                                                              | onnées |             | sur-isere Cohroles<br>Mit<br>La Mure              |
|                                                              | Concurrents:     2850     Vous travaillez en ligne.       Temps enregistrés:     2320     Les données de l'événement sont stockées sur cet<br>ordinateur : www.sportseventserver.com     et       Dernière analyse des données:     09/04/2008 00:16:37     non publié(s) |        |               |              |        |         | st Parc national des<br>Données cartographiques, Conditions d'utilisation |        |             |                                                   |

Le menu principal se trouve dans la barre du haut : la fenêtre **Paramètres** vous permet de configurer tous les réglages de base de votre événement. Depuis la fenêtre **Concurrents**, vous gérez toutes les données des concurrents. La fenêtre **Edition** vous permet de créer, d'éditer et d'imprimer toutes vos listes de concurrents et de résultats, ainsi que les certificats. L'onglet **my.raceresult.com** vous permet de publier vos listes en lign et de paramétrer l'inscription, et l'onglet **Outils** propose des outils supplémentaires, tels que le Designer.

| race result 11 START | Overview | Main Window | Participants | Output | my.raceresult.com | Tools | [Stefan] Hello Fernando, | 8 race timer | [17496] EN Logout | • |
|----------------------|----------|-------------|--------------|--------|-------------------|-------|--------------------------|--------------|-------------------|---|
| Search Participant   |          |             | Q.           |        | 2012-0            | 01-01 | race result 11 Den       | no [27506]   | 🔗 🗈 🕢 💡           | 0 |

Les cinq icônes sur la droite vous donnent accès à plus d'information; sur le **Chat**, vous pouvez échanger avec d'autres utilisateur race result. L'**Aide** vous fournit des informations détaillées sur toutes les fonctionnalités du logiciel, la section **Poser une question** vous permet de lancer une discussion sur un sujet précis. L'icône **Quoi de neuf** ? vous informe sur les nouveautés du logiciel. Enfin, la section **Info** récapitule les informations principales de votre fichier événement.

#### 2.2. Naviguer dans race result 11

Vous pouvez simplement passer d'une fenêtre à l'autre.

| Rechercher un participant |                       | Q                   |    | 01/01                   | /2013 Démo race result 11 [33322] 🔗 📖                | 0 ? 0     |
|---------------------------|-----------------------|---------------------|----|-------------------------|------------------------------------------------------|-----------|
| Paramètres généraux       | Paramètres principaux | de l'événement      |    | Autres                  |                                                      |           |
| » Événement<br>Épreuves   | Nom de l'événement    | Démo race result 11 | FR | Commentaires :          |                                                      |           |
| Concurrents               | Date de début         | 01/01/2013          |    | Météo :                 | <u></u>                                              |           |
| Catégories d'âge          | Date de fin           |                     |    | Textelnfo 1:            |                                                      |           |
| Tarifs d'inscription      | Type d'événement      | Course à pied       |    | Textelnfo 2:            |                                                      |           |
| Archives                  |                       |                     |    |                         |                                                      |           |
| Images                    | Lieu de l'événement   |                     |    | Paramètres de localisat | tion                                                 |           |
| Paramètres avancés        | Pays                  | France              |    | Unités de mesure:       | Unités de mesure métriques                           |           |
| Résultats                 | CP Ville:             | 38000 Grenoble      |    | Format de date (ex :    | dd/mm/www (ex : dd/mm/www)                           |           |
| Classements               |                       |                     |    | dd/mm/yyyy)             |                                                      |           |
| Classements par équipe    | Rue / Lieu dit        |                     |    | Fuseau horaire :        | (GMT+01:00) Amsterdam, Berlin, Bern, Rome, Stockholm | n, Vier 💌 |

Nous allons maintenant nous concentrer sur les fenêtres Concurrents et Edition.

#### 2.3. Fenêtre Concurrents

Dans chaque entrée, les informations sont classées dans différents onglets : *Général, Résultats, Historique, Archives*, et *Certificats*.

| race result 11 STA                                | RT Vue d'ensemble Paramètre | es Concurrents Édition myraceresult | Lcom Outils [TimJ] Hi AU | IS, I do not have online registrat | ion activated and I don't want I | to 20248 EN-FR Déconnexion                                         |
|---------------------------------------------------|-----------------------------|-------------------------------------|--------------------------|------------------------------------|----------------------------------|--------------------------------------------------------------------|
| Rechercher un participant                         |                             | 9                                   |                          | 01/01/201                          | 3 Démo race result               | 11 [33322] 🛛 😭 🔝 😨 💡 🚯                                             |
| Gestion                                           | 🔝 Général (F1)              | Résultats (F2)                      | (F3)                     | S Archive                          | s (F4)                           | 🔁 Certificats                                                      |
| Nouveau concurrent (F12)     Supprimer concurrent | 1 Pierre MA                 | RTIN                                |                          |                                    |                                  | ID: 1<br>Cré4: 09:06/2007 17:05:57<br>Modifié: 21/07/2013 14:31:35 |
| Aller au premier     Précédent     Suivant        | Dossard:                    | 1                                   |                          |                                    |                                  |                                                                    |
| M Aller au dernier                                | Informations personnelles   |                                     |                          | Événement                          |                                  |                                                                    |
| Afficher la liste (F7)                            | Nom:                        | MARTIN                              |                          | Épreuve:                           | 10 km                            |                                                                    |
| Tri                                               | Prénom:                     | Pierre de Titre:                    |                          | Club:                              | ASPTT VALENCE                    |                                                                    |
| Entrée 1 de 2850                                  | Année / Date de naissance:  | 1961 Catégorie 1 :                  | Vétérans 2 🔹             | Licence:                           |                                  |                                                                    |
| Ż↓ Dossard .<br>Z↓ .                              | Sexe :<br>Nationalité:      | France                              |                          | Statut:                            | Normal                           | •                                                                  |

L'onglet *Général* rassemble toutes les informations de base (nom, date de naissance, sexe, etc.) de vos concurrents. L'onglet *Résultats* affiche tous les temps et classements de ce concurrent. L'onglet *Historique* recense toutes les modifications apportées à un concurrent, ce qui peut s'avérer très utile pour régler um éventuel problème.

Si vous utilisez la fonction d'archivage du logiciel, l'onglet *Archives* affiche toutes les inscriptions précédentes d'un concurrent. Enfin, l'onglet *Certificats* vous permet d'afficher et d'imprimer tous les certificats disponibles pour ce concurrent.

#### Navigation

Dans le menu à gauche, vous pouvez passer d'un concurrent à un autre, les trier dans l'ordre de votre choix, ou les afficher sous forme de liste.

| Rechercher un participant        |                                                                                                    |                 | ્             |                                           |                 |       | 01/01/2   | 2013 Démo race r | esult 11 [33322]                    | 8 11 6 8          |      |
|----------------------------------|----------------------------------------------------------------------------------------------------|-----------------|---------------|-------------------------------------------|-----------------|-------|-----------|------------------|-------------------------------------|-------------------|------|
| Gestion                          | 🔝 Général (                                                                                                    | F1)             | Résultats (F2 | ) 4                                       | Historique (F3) |       | Arci      | hives (F4)       | Certificats                         |                   |      |
| * Nouveau concurrent (F12)       | \₩ < </th <th>&lt;</th> <th></th> <th colspan="3">Entrées à partir de : 1 Par page : 1000 •</th> <th></th> <th>&gt;</th> <th>&gt;&gt; 2850/2850 entrée</th> <th>s2013-07-04 09:49</th> <th>9:57</th> | <               |               | Entrées à partir de : 1 Par page : 1000 • |                 |       |           | >                | >> 2850/2850 entrée                 | s2013-07-04 09:49 | 9:57 |
| Aller au premier                 | Dossard *                                                                                                    | NomFamille \$   | Prenom \$     | DateDeNaissance \$                        | Categorie1 \$   | m/f ≑ | Nation \$ | Epreuve \$       | Club \$                             | Ville \$ F        |      |
| Précédent     Suivant            | Recherc                                                                                                    | Rechercher      | Rechercher.   | Rechercher                                |                 |       | Reche     |                  | Rechercher                          | Recherc           | AB   |
| H Aller au dernier               | 1                                                                                                    | MARTIN          | Pierre        | 1961                                      | Vétérans 2      | m     | FRA       | 10 km            | ASPTT VALENCE                       | Valence _         | С    |
| Afficher la liste (F7)           | 2                                                                                                    | DURAND          | Ugo           | 1988                                      | Seniors         | m     | FRA       | 10 km            | VALENCE<br>TRIATHLON                | Valence           | D    |
| Entrée 1 de 2850                 | 3                                                                                                    | CONLOGUE        | Thomas        | 1984                                      | Seniors         | m     | FRA       | 10 km            | UA MAURIENNE<br>(ST-JEAN)           | Chambéry          | F    |
| 21 Dossard                       | 4                                                                                                    | BALDONI         | Cedric        | 1978                                      | Seniors         | m     | FRA       | 10 km            | ENTENTE<br>ATHLETIQUE CAR<br>RHODIA | Lyon              | H    |
| Recherche                        | 5                                                                                                    | BELMONT         | Florian       | 1956                                      | Vétérans 2      | m     | FRA       | 10 km            | GRESI' COURANT<br>LE VERSOUD        | Grenoble          | K    |
| Dossard (Fa) Nom (F9) Tous (F10) | 6                                                                                                    | PERALEZ         | Quentin       | 1952                                      | Vétérans 3      | m     | FRA       | 10 km            | EA TAIN-TOURNON                     | Privas            | M    |
| in: Dossard                      | 7                                                                                                    | VIVIER-BOUDRIER | Pascal        | 1980                                      | Seniors         | m     | FRA       | 10 km            | ASM ST-ETIENNE                      | Saint-            | N    |
| Recherche                        | 8                                                                                                    | BERTHAIL        | Laurent       | 1963                                      | Vétérans 2      | m     | FRA       | 10 km            | ULTRA MARATHON<br>FRANCE            | Bourg en Bresse   | P    |

#### Recherche

Pour accéder à un concurrent directement, utiliser le champ de recherche. Le moyen le plus rapide d'accéder à un concurrent est de taper son numéro de dossard et de presser Entrée. Le champ de recherche s'applique également à tous les autres champs de données.

#### Modifier les données d'un participants

Lorsque vous effectuez une modification, un bouton bleu avec une disquette apparaît dans le coin supérieur gauche de l'écran?

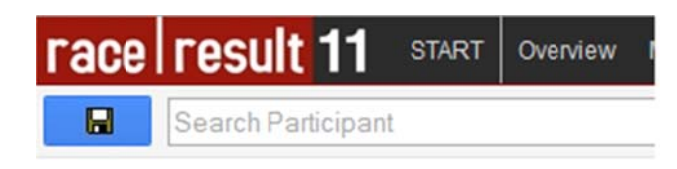

Vous pouvez sauvegarder manuellement toutes vos modifications en cliquant sur la disquette. Le boutom disparaît lorsque la sauvegarde est effectuée.

Note : *race result 11* enregistre automatiquement les modifications effectuées sur une page lorsque vous cliquez sur une autre page.

#### Ajouter un concurrent

Pour ajouter un concurrent, cliquez sur *Nouveau concurrent* ou pressez F12. Un formulaire vide s'ouvre alors, et vous propose un numéro de dossard. Remplissez les champs de données, et sauvegardez manuellement ou en changeant de page.

#### 2.4. Fenêtre Edition

Rendez-vous dans la fenêtre *Edition* pour éditer les listes de participants, les listes de résultats, et les certificats.

| race result 11 START                 | Vue d'ensemble | Paramètres | Concur     | rents Édition myraceresult.com | Outils [TimJ] Hi          | AUS, I do | not have online registration activated and I do | on't want to get r  | 20248 EN- | FR Déconnexion 🔸 |
|--------------------------------------|----------------|------------|------------|--------------------------------|---------------------------|-----------|-------------------------------------------------|---------------------|-----------|------------------|
| Rechercher un participan             |                |            |            | ٩                              |                           |           | 01/01/2013                                      | Démo race result 11 | [33322]   | 🔗 📖 🕘 💡 🗿        |
|                                      | 94             | 🖪 Donnée   | s / Format | Afficher la liste              | <ul> <li>Excel</li> </ul> |           | 🛱 Mise en page                                  | 1 PDF               | A HTML    |                  |
| Épreuve                              | ~              | Class.     | Doss.      | Nom                            | Année                     | Sexe      | Club                                            |                     |           | Temps            |
| <toutes les="" épreuves=""></toutes> |                | ⊖ Semi-I   | larathon   |                                |                           |           |                                                 |                     |           |                  |
| » Semi-Marathon                      |                | Senior     | 5          |                                |                           |           |                                                 |                     |           |                  |
| 5 km                                 |                | 1.         | 3313       | Christelle SUGAR               | 1976                      | f         | ASSOCIATION SPORTIVE ATHLEVENTS                 |                     |           | 1:27:52.8        |
| 10 km                                |                | 2.         | 3337       | Jessica SULTAN                 | 1974                      | f         | S/L USA AUBENAS                                 |                     |           | 1:32:51.8        |
| To Kin                               | 11/71/12       | 3.         | 3228       | Isabelle ZAHRI                 | 1984                      | f         | ASPTT VALENCE                                   |                     |           | 1:35:36.0        |
| Listes de concurrents                | 1 the          | Vétéra     | ns 1       |                                |                           |           |                                                 |                     |           |                  |
| Adresses                             |                | 1.         | 3048       | Christina DURIX                | 1966                      | f         | AL PIZANCON                                     |                     |           | 1:25:28.2        |
| Inscriptions club                    |                | 2.         | 3049       | Maria DANTJOU                  | 1971                      | f         | FAUCIGNY ATHLETIC CLUB                          |                     |           | 1:27:59.3        |
| Paiement en ligne                    |                | 3.         | 3212       | Mireille CONTREMOULIN          | 1970                      | f         | AS RISPOLI VILLEURBANNE                         |                     |           | 1:30:18.5        |
| Inscrits 123                         |                | Vétéra     | ns 2       |                                |                           |           |                                                 |                     |           |                  |
| Inscrits ABC                         |                | 1.         | 3202       | Alix SAULNIER                  | 1962                      | f         | CA PONTCHARRA-ROCHETTE                          |                     |           | 1:27:53.7        |
| Lista aléntaira                      |                | 2.         | 3275       | Laurence BALSAN                | 1955                      | f         | DIE AC                                          |                     |           | 1:29:50.4        |
| Cisce aleacone                       |                | 3.         | 3101       | Anna LEBEAUD                   | 1961                      | f         | BEAUJOLAIS RUNNERS                              |                     |           | 1:33:41.9        |
| Resultats                            | 1 HM           | Vétéra     | ns 3       |                                |                           |           |                                                 |                     |           |                  |
| » Podiums Catégories                 |                | 1.         | 3262       | Delphine DURAND                | 1953                      | f         | LEMAN ATHLETIC CLUB                             |                     |           | 1:35:07.6        |
| Championnat                          |                | 2          | 3359       | Noelle MILLER                  | 1953                      | f         | CA PONTCHARRA-ROCHETTE                          |                     |           | 1:39:14.9        |
| Styles Dynamiques                    |                | 3.         | 3419       | Émilie MALET                   | 1952                      | f         | COURCHEVEL SPORTS ALPINISME SE                  | CTION ENDURANCE     |           | 1:49:33.5        |

Dans le menu de gauche, vous disposez déjà de listes standard que vous pouvez simplement personnaliser et adapter à votre événement. Vous pouvez exporter ces listes dans divers formats (Excel, HTML, PDF, etc.). Pour l'impression, le format PDF est le plus indiqué. Vous pouvez filtrer les résultats par épreuve depuis le coim supérieur gauche.

Sous les listes de participants et de résultats, vous accédez aux Certificats, que chaque concurrent peut imprimer après l'épreuve.

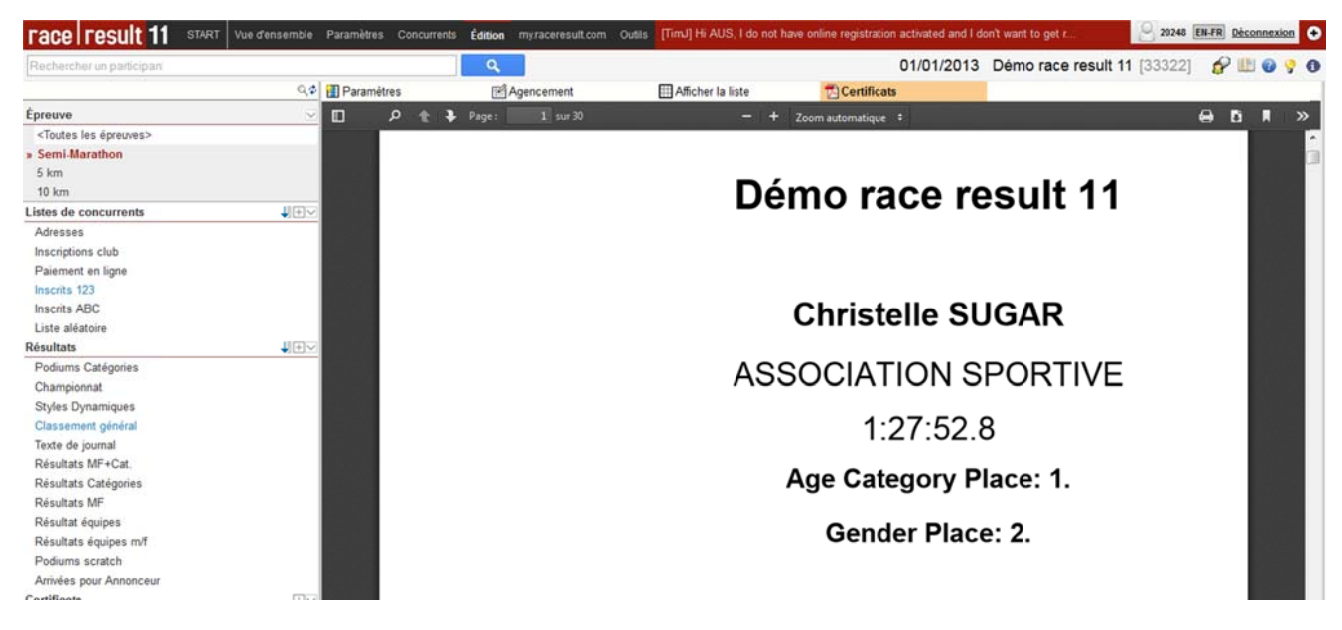

Pour des explications détaillées sur la configuration des listes et certificats, reportez-vous au Guide pour utilisateurs avancés, et à l'aide en ligne.

#### 2.5. Effectuer une modification

Pour observer l'effet d'une modification sur les résultats, effectuons ensemble une modification. Rendez-vous dans la fenêtre *Edition*, sélectionnez l'épreuve Semi-Marathon, puis la liste *Résultats Catégories*. Enfin, cliquez sur *Afficher la liste*. Nous allons modifier le temps de Florence Boulzat (4e dans la catégories Seniors Féminines) pour qu'elle passe en 2e position du classement. Pour accéder à sa fiche, cliquez directement sur son nom dans la liste, ou taper son numéro de dossard (3309) dans le champ de recherche et pressez Entrée. Dans l'onglet Résultats, supprimez le temps de course, et entrez 1:32:00 à la place.

| race result 11 STAF                                                    | T Vue d'er | isemble Paramètres | Concurrents E | dition my.ra | ceresult.com Outils | [TimJ] Hi AUS, I do not have or | nline regis | tration activated a | nd I don't want to get r | 20248 EN-FR Déconnexion                                      |
|------------------------------------------------------------------------|------------|--------------------|---------------|--------------|---------------------|---------------------------------|-------------|---------------------|--------------------------|--------------------------------------------------------------|
| Rechercher un participart                                              |            |                    |               | ٩            |                     |                                 |             | 01/01/2             | 013 Démo race result     | 11 [33322] 🔗 🕮 🕘 🂡 🕚                                         |
| Gestion                                                                | Géné       | ral (F1)           | Ré            | sultats (F2) |                     | By Historique (F3)              |             | Archives (F         | 4) 🔁                     | Certificats                                                  |
| Nouveau concurrent (F12)     Supprimer concurrent     Aller au premier | 330        | 9 Floren           | ce BOU        | ILZAT        | Г                   | and a second second             |             | fan skal            |                          | Exporter ce concurrent 匎)<br>Exporter tous les concurrents 웹 |
| Précédent                                                              | Résultat   | s                  |               |              |                     |                                 |             | Attributs du        | concurrent               |                                                              |
| Suivant                                                                | Numéro     | Résultat           | Te            | mps          | Info                | Différence de temps 💌           |             | Épreuve:            | Semi-Marathon            |                                                              |
| Afficher la liste (F7)                                                 | 1          | Arrivée:           | 01            | 32.00.0      |                     | 01:32:00.0                      | NK.         | Statut:             | Normal                   |                                                              |
| Tri                                                                    |            |                    |               |              |                     |                                 |             | Commentair          | e;                       |                                                              |
| Entrée 2664 de 2850                                                    |            |                    |               |              |                     |                                 |             |                     | -                        |                                                              |
| Rafralchir et trier     Al Dossard                                     |            |                    |               |              |                     |                                 |             | Classemen           | 5                        |                                                              |
| <u>x</u> †                                                             |            |                    |               |              |                     |                                 |             | Numéro              | Nom du classement        | Classement                                                   |
| Recherche                                                              |            |                    |               |              |                     |                                 |             | 1                   | Général:                 | 22./384                                                      |
| Dossard (Fe) Nom (Fs) Tous (F10)                                       |            |                    |               |              |                     |                                 |             | 2                   | Sexe:                    | 8./130                                                       |
| in: Dossard                                                            |            |                    |               |              |                     |                                 |             | 3                   | Catégorie:               | 2./18                                                        |

Dès que vous changez de champ, vous voyez sur la droite de l'écran que le classement par catégorie a été recalculé, et que Florence Boulzat est maintenant 2e de sa catégorie. Retournez dans la fenêtre **Edition** pour afficher la liste mise à jour.

Nous allons à présent modifier l'année de naissance de Florence Boulzat, ce qui modifiera également sa catégorie. Dans l'onglet Général, changez la date de naissance de 1975 à 1970. Le changement sera répercuté automatiquement sur la catégorie, qui passera de Seniors à Vétérans 1.

| 🔝 Général (F1)             | Résultats (F2)            | Mistorique (F3) | 🚺 Général (F1)             | Résultats (F2 | ) 4                    | Historique (F3) |
|----------------------------|---------------------------|-----------------|----------------------------|---------------|------------------------|-----------------|
| 3309 Floren                | ce BOULZAT                |                 | 3309 Floren                | ce BOULZA     | λT.                    |                 |
| Dossard:                   | 3309                      |                 | Dossard:                   | 3309          |                        |                 |
| Informations personnelles  |                           |                 | Informations personnelles  |               |                        |                 |
| Nom:                       | BOULZAT                   |                 | Nom:                       | BOULZAT       |                        |                 |
| Prénom:                    | Florence d <sup>2</sup> T | Titre:          | Prénom:                    | Florence      | 🖗 Titre:               |                 |
| Année / Date de naissance: | 1975 Catégori             | e 1 : Seniors 👻 | Année / Date de naissance: | 1970          | Catégorie 1 : Vétérans | 1 *             |
| Sexe :                     | f Calégori                | e 2 :           | Sexe :                     | f             | Catégorie 2 :          |                 |
| Nationalité:               | France                    |                 | Nationalité:               | France        |                        |                 |

Cliquez à présent sur l'onglet *Historique*. La page affiche alors toutes les modifications intervenues sur la fiche de ce concurrent depuis sa création.

| race result 11 STA                                                                         | RT OV | ervlew Main Window  | Participants | Output r | ny.raceresult.com Tools | [Stefan] Hello Fernando, | grace timer [17496]        | N Logout                     |
|--------------------------------------------------------------------------------------------|-------|---------------------|--------------|----------|-------------------------|--------------------------|----------------------------|------------------------------|
| Search Participant                                                                         |       |                     | ٩            |          | 2012-01-01              | race result 11 Dem       | o [27506] 🛛 🔗 🛽            | 1 0 9 0                      |
| Navigate                                                                                   | 00    | General (F1)        | Results      | F2)      | E History (F3)          | Archives (F4)            | 🛃 Certificates             |                              |
| <ul> <li>New Participant (F12)</li> <li>Delete Participant</li> <li>Conto First</li> </ul> | 33    | 13 Marc             | o Roh        | rer      |                         |                          | Export (this p<br>Export ( | articipant) 街<br>complete) 街 |
| Go to Previous                                                                             | No.   | Timestamp           | Field        |          | Old Value               | New Value                | Application                | User                         |
| Go to Next                                                                                 | 4     | 2014-05-11 15:38:11 | AgeG         | roupID2  | 86                      | 90                       | File 27506                 | 17496                        |
| H Go to Last                                                                               | 3     | 2014-05-11 15:38:11 | AgeG         | roupID1  | 108                     | 110                      | File 27506                 | 17496                        |
| List View (F7)                                                                             | 2     | 2014-05-11 15:38:11 | Date         | Birth    | 1976-01-01 00:00:00     | 1971-01-01 00:00:00      | File 27506                 | 17496                        |
| Sort                                                                                       | 1     | 2014-05-11 15:34:37 | Decin        | nalTime1 | 5272.75                 | 5060                     | File 27506                 | 17496                        |
| Record 2668 of 2850                                                                        |       |                     |              |          |                         |                          |                            |                              |

En retournant dans notre liste de résultats, vous voyez que Florence Boulzat est maintenant classée 5e de la catégorie Vétérans 1.

| Rechercher un participant           |             |            | ٩                     |       |   | 01/01/2013                      | Démo race result 11 | [33322] | 8 🖽 🛛 🦻   | , 0 |
|-------------------------------------|-------------|------------|-----------------------|-------|---|---------------------------------|---------------------|---------|-----------|-----|
| 0                                   | 🗧 🔃 Donnée: | s / Format | Afficher la liste     | Excel |   | 🗄 Mise en page                  | 2 PDF               | A HTML  |           |     |
| Épreuve                             | 14.         | 3280       | Emilie GAYDON         | 1974  | f | AS DOUANES DU PAYS DE GEX       |                     |         | 2:08:23.4 |     |
| <tortes les="" écremes=""></tortes> | 15.         | 3293       | Maryline DELOUP       | 1975  | 1 | AC ONDAINE FIRMINY              |                     |         | 2:08:45.6 |     |
| Croutes les epiedies>               | 16.         | 3487       | Leila CIMEN           | 1981  | f | CA FOREZIEN                     |                     |         | 2 09 28 3 | -   |
| » Semi-Marathon                     | 17.         | 3423       | Florence PALVADEAU    | 1974  | f | COURCHEVEL SPORTS ALPINISME SE  | ECTION ENDURANCE    |         | 2.14.52.0 |     |
| 5 km                                | Vétérai     | ns 1       |                       |       |   |                                 |                     |         |           |     |
| 10 km                               | 1.          | 3048       | Christina DURIX       | 1966  | f | AL PIZANCON                     |                     |         | 1:25:28.2 | ~   |
| Listes de concurrents               | 2           | 3049       | Maria DANTJOU         | 1971  | f | FAUCIGNY ATHLETIC CLUB          |                     |         | 1:27:59.3 |     |
| Adresses                            | 3.          | 3212       | Mireille CONTREMOULIN | 1970  | f | AS RISPOLI VILLEURBANNE         |                     |         | 1:30:18.5 |     |
| Inscriptions club                   | 4.          | 3294       | Véronique BESSET      | 1968  | f | FAC ANDREZIEUX                  |                     |         | 1:31:27.8 |     |
| Palement en ligne                   | 5.          | 3309       | Florence BOULZAT      | 1970  | f | AC ONDAINE FIRMINY              |                     |         | 1:32:00.0 |     |
| Inscrite 123                        | 6.          | 3385       | Ariane PASQUIER       | 1967  | f | ENTENTE ATHLETIQUE CAR RHODIA   |                     |         | 1:32:21.0 |     |
| movina tea                          |             | 2440       | A UL HUADDING         | 4030  |   | LO DOUDO OT LUDEOL DIEDDEL LTTE |                     |         | 1 30 50 3 |     |

Nous allons ensuite créer un nouveau concurrent manuellement. Cliquez sur *Nouveau concurrent* ou pressez F12, remplissez les champs de données, et définissez une épreuve.

| race result 11 STAF                                                    | T Vue d'ensemble Paramètres | Concurrents Édition myraceresult.com | Outils [TimJ] Hi AUS, I do n | ot have online registration acti | vated and I don't want to get r. | 20248 EN-FR Déconnexion 📀                                                        |
|------------------------------------------------------------------------|-----------------------------|--------------------------------------|------------------------------|----------------------------------|----------------------------------|----------------------------------------------------------------------------------|
| Rechercher unparticipat                                                | nt :                        | ٩                                    |                              | 01/                              | 01/2013 Démo race                | result 11 [33322] 🛛 🔗 💷 🕢 🎐 🕚                                                    |
| Gestion                                                                | Général (F1)                | Résultats (F2)                       | By Historique (F3)           | Arch                             | ives (F4)                        | 🔁 Certificats                                                                    |
| Nouveau concurrent (F12)     Supprimer concurrent     Aller au gramier | 3496 Bâton                  | Jean                                 |                              |                                  |                                  | ID: 2870, par 2024/<br>Créé: 28/11/2014 15:47.41<br>Modifie: 28/11/2014 15:47.41 |
| Précédent     Suivant                                                  | Dossard:                    | 3496                                 |                              |                                  |                                  |                                                                                  |
| H Aller au dernier                                                     | Informations personnelles   |                                      |                              | Événement                        |                                  |                                                                                  |
| Afficher la liste (F7)                                                 | Nom:                        | Jean                                 |                              | Épreuve:                         | Semi-Marathon                    |                                                                                  |
| Tri                                                                    | Prénom:                     | Bâton 🖉 Titre                        | 6                            | Club:                            |                                  |                                                                                  |
| Entrée 2851 de 2851                                                    | Année / Date de naissance:  | 1981 Catégorie 1                     | : Seniors +                  | Licence:                         |                                  |                                                                                  |
| Rafraichir et trier                                                    | Sexe :                      | m Catégorie 2                        | 1                            | Statut:                          | Normal                           |                                                                                  |
| Zi Dossard                                                             | Nationalité:                | France                               |                              |                                  |                                  |                                                                                  |

Retournez dans la fenêtre Edition et ouvrez la liste Inscrits 123.

| race result 11 START                                                        | Vue d'ensemble | Paramètres Concurrents                                          | dition myraceresult.com                           | Outils [TimJ                 | Hi AUS      | I do not have or                               | nline registration activated an                                                   | d I don't want to get r      | 20248 EM   | FR Déconnexion • |
|-----------------------------------------------------------------------------|----------------|-----------------------------------------------------------------|---------------------------------------------------|------------------------------|-------------|------------------------------------------------|-----------------------------------------------------------------------------------|------------------------------|------------|------------------|
| Rechercher un participant                                                   |                |                                                                 | ٩                                                 |                              |             |                                                | 01/01/20                                                                          | 13 Démo race result          | 11 [33322] | 8 💷 🛛 💡 🗿        |
|                                                                             | 0,0            | Données / Format                                                | Afficher la liste                                 | 劉Ex                          | cel         |                                                | Mise en page                                                                      | PDF                          | A HTML     |                  |
| Épreuve                                                                     | V              | 3484 Nathan I<br>3485 Jonatha                                   | ROUCHOUSE<br>PRAQUIN                              | 1969<br>1950                 | m           | Vétérans 1<br>Vétérans 3                       | ARVE ATHLETISME BO<br>S/L SC PRIVAS                                               | INNEVILLE PAYS ROCHOIS       |            | . A              |
| <toutes les="" épreuves=""><br/>» Semi-Marathon<br/>5 km<br/>10 km</toutes> |                | 3486 Coralie F<br>3487 Leita CM<br>3488 Laurent                 | ABRE<br>MEN<br>COURLET                            | 1968<br>1981<br>1952         | f<br>f<br>m | Vétérans 1<br>Seniors<br>Vétérans 3            | ENTENTE ATHLETIQUE<br>CA FOREZIEN<br>ATHLE ST JULIEN 74                           | CAR RHODIA                   |            |                  |
| Listes de concurrents                                                       | UEV_           | 3490 Joseph I                                                   | FAUROUX                                           | 1945                         | m           | Vétérans 3                                     | AL PIZANCON                                                                       |                              |            |                  |
| Adresses<br>Inscriptions club<br>Paiement en ligne                          | -              | 3491 Frédéric<br>3492 Guillaun<br>3493 Farouk S<br>3494 Rémi LA | THIBAUD<br>1e THIERY<br>SUBTIL<br>LLEMENT-RICHARD | 1974<br>1968<br>1974<br>1969 | m<br>m<br>m | Seniors<br>Vétérans 1<br>Seniors<br>Vétérans 1 | LA FOULEE FOREZIEN<br>LA FOULEE D'ANNEM<br>JOGGING CLUB VERR<br>CA PONTCHARRA-ROO | NE<br>ASSE<br>ANNE<br>XHETTE |            |                  |
| Nouvelle catégorie de listes     Importer une liste / un cartificat         |                | 3495 Philippe<br>3496 Bâton_J                                   | MORALES<br>e_n                                    | 1960<br>1981                 | m           | Vétérans 2<br>Senio_s                          | COUREURS DES CIME                                                                 | S - COURCHEVEL               |            | U                |

En bas de la liste, vous retrouvez le nouveau concurrent, Jean Bâton. Ses données sont cryptées par des tirets. La section suivante vous explique pourquoi.

#### 2.6. Activation des concurrents

Le modèle économique du logiciel *race result 11* est basé sur un système de crédits. Pour utiliser le logiciel, vous n'achetez pas de licence, mais des crédits concurrents. Ces frais par concurrent couvrent l'ensemble de nos services : hébergement de votre événement sur nos serveurs, inscription et publication des start-lists, des résultats et des certificats en ligne, support technique, etc. Ce modèle économique est juste et équitable pour tous les organisateurs, et permet aux plus petits événements de bénéficier d'un logiciel professionnel à un tariif adapté.

Les concurrents sont activés automatiquement chaque nuit entre 2 h et 6 h du matin, ou manuellement, à tout moment depuis l'onglet *Vue d'ensemble > Activation*. Un crédit sera prélevé de votre compte pour chaque nouveau concurrent. Si vous ajoutez et supprimez des concurrents le même jour pour un test, ceux-ci ne seront pas décomptés.

Il est possible de définir un événement comme "Evénement Test". Dans ce cas, les concurrents ne seront jamais activés, et seront toujours affichés cryptés par des tirets. Le fichier de démo est défini en temps qu'événement test, c'est pourquoi les données de Jean Bâton sont cryptées.

Les tirets apparaîtront également si l'activation échoue, par exemple lorsque vous n'avez pas suffisamment de crédits sur votre compte.

| Rechercher un participant                                                            | ۹.                                                                                                    | 01/01/2013 Démo race result 11 [33322] 🛛 🔗 🛄 🕑 💡 | 0 |
|--------------------------------------------------------------------------------------|----------------------------------------------------------------------------------------------------|--------------------------------------------------|---|
| Résum+                                                                               | Mode d'activation                                                                                                    | Activation manuelle                              |   |
| Activation     Drots daccès     Palement en ligne     Statistiques my raceresult.com | Les noveaux concurrents seront activés et les crédits déduits de votre solde pendant la nuit, à moins que vous ne<br>définisies (Férivement comme un test.<br>Lorsque vous travaillez hors ligne, l'activation n'est plus nécessaire. | 1 concurrenţis) non activé(t) Activer maintenant |   |
|                                                                                      | Systèmes de chronométrage tiers<br>Lorsque vous utilisez un système tiers, les concurrents doivent être activés (en ligne comme hors ligne), sinon leurs                                                                              |                                                  |   |
|                                                                                      | donnies seront brouilles dans les listes de résultats.  Activation automatique après détection par un sytème tiers  Activation manuelle après détection par un sytème tiers                                                           |                                                  |   |

#### 2.7. Acheter des crédits concurrents

Les tarifs des crédits sont accessibles depuis www.raceresult.fr, dans la section SOLUTIONS. Les crédits n'ont pas de date de validité, vous pouvez les utiliser sur n'importe quel événement. Il est plus économique d'acheter des crédits pour plusieurs événements à la fois, car leur prix décroit lorsque la quantité augmente.

Vous pouvez acheter des crédits depuis votre espace client, à l'aide du formulaire ci-dessous en cliquant sur Acheter / Transférer des crédits.

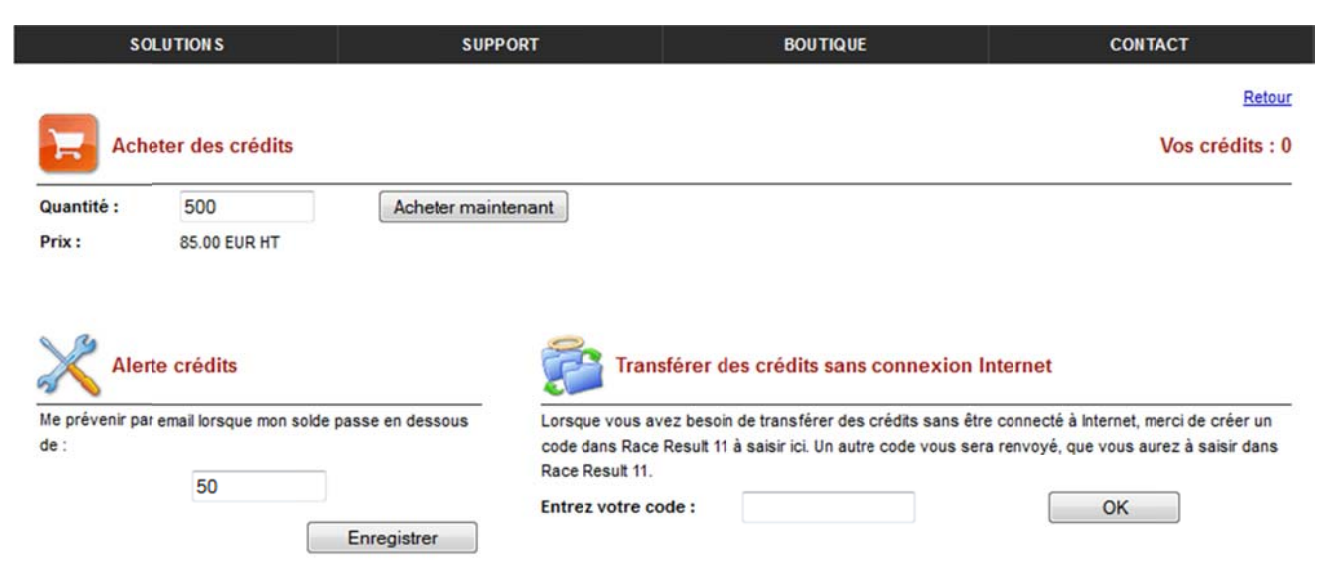

En cliquant sur Acheter maintenant vous serez redirigé vers notre boutique pour le paiement.

# 3. CRÉER UN ÉVÉNEMENT

Maintenant que *race result 11* vous est familier, nous allons configurer votre premier événement. Rendez-vous sur la page *START* de *race result 11*.

#### 3.1. Créer un nouvel événement

Cliquer sur *Créer une nouvel événement* et saisissez le nom et la date de l'événement. Le format de date par défaut est AAAA-MM-JJ (ex : pour un événement le 21 janvier 2015, saisissez donc "2015-01-21"). Vous pouvez aussi choisir de créer l'événement à partir de l'un de nos modèles pré-définis ou en tant que copie d'un événement précédent.

| race result 11          | START Vue d'ensemble | Paramètres Concurrents Édition myrac | ceresult.com Outils [TimJ] Hi AUS, I do | not have online registration activated and I do | on't want to get r     | 20248 EN-FR Déconnexion |
|-------------------------|----------------------|--------------------------------------|-----------------------------------------|-------------------------------------------------|------------------------|-------------------------|
| Rechercher un événement |                      | ٩                                    |                                         | 01/01/2013                                      | Démo race result 11 [3 | 3322] 🛛 😭 💷 🚱 🦿 🗿       |
| » Événements            | Créer un nouvel év   | énement                              |                                         |                                                 |                        |                         |
| Concurrent              | Nom :                | Mon premier événement                |                                         |                                                 |                        |                         |
|                         | Date :               | 2015-01-25                           |                                         |                                                 |                        |                         |
|                         | Modèle :             | Événement standard                   |                                         |                                                 |                        |                         |
|                         | Copie de :           |                                      | ۲                                       |                                                 |                        |                         |
|                         |                      |                                      | Créer                                   |                                                 |                        |                         |
|                         | 2013                 |                                      |                                         |                                                 |                        |                         |
|                         | ID Date              | Nom de l'événement                   | Concurrents                             | s Non activé(s)                                 | Réclamations           |                         |
|                         | 33322 2013-01-01     | Démo race result 11                  | 2850                                    | 0                                               | 0                      | ×                       |
|                         |                      | 1 événement(s)                       | 2850                                    | 0                                               | 0                      |                         |

#### 3.2. Configurer un événement

Vous êtes alors dirigé vers la page **Vue d'ensemble** et pouvez accédez à toutes les fonctions du logicie**l**. Ouvrez tout d'abord la page **Paramètres**. Le menu de gauche détaille tous les paramètres que vous pouvez configurer.

#### Événément

Cliquez tout d'abord sur *Évenement* pour définir les paramètres de base :

| race result 11                                                                                           | START Vue d'ensemble Para                                              | mètres Concurrents Édition myraceresul               | It.com Outils [TimJ] Hi AUS, I | do not have online registration                           | activated and I don't want to get r | 20248 EN-FR Déconnexion      |
|----------------------------------------------------------------------------------------------------|------------------------------------------------------------------------|------------------------------------------------------|--------------------------------|-----------------------------------------------------------|-------------------------------------|------------------------------|
| Rechercher un participan                                                                                 |                                                                        | ٩                                                    |                                | 2015                                                      | -01-25 Mon premier événement        | [33331] 🔗 🏥 🕘 🂡 🗿            |
| Paramètres généraux                                                                                      | Paramètres principaux d                                                | le l'événement                                       |                                | Autres                                                    |                                     |                              |
| Événement<br>Épreuves<br>Concurrents<br>Dossards<br>Catégories d'âge<br>Tarifs d'inscription<br>Archives | Nom de l'événement<br>Date de début<br>Date de fin<br>Type d'événement | Mon premier événement<br>2015-01-25<br>Course à pied | ۶۹<br>                         | Commentaires :<br>Météo :<br>Texteinfo 1:<br>Texteinfo 2: |                                     |                              |
| Images                                                                                                   | Lieu de l'événement                                                    |                                                      |                                | Paramètres de localisati                                  | on                                  |                              |
| Paramètres avancés                                                                                       | Pays                                                                   | France                                               |                                | Unités de mesure:                                         | Unités de mesure métriques          |                              |
| Résultats<br>Classements                                                                                 | CP Ville:                                                              |                                                      |                                | Format de date (ex :<br>dd/mm/yyyy)                       | (ex : dd/mm/yyyy)                   |                              |
| Classements par équipe                                                                                   | Rue / Lieu dit                                                         |                                                      |                                | Fuseau horaire :                                          | (GMT+01:00) Amsterdam, Berlin, Berr | n, Rome, Stockholm, Vienna 💌 |

Vous pouvez ici changer le nom et la date de votre événement, spécifier le type d'événement, définir le lieu de départ. Si les épreuves ont lieu sur plusieurs jours, entrez également une date de fin. Définissez également l'unité de distance, le format de date ou le fuseau horaire si besoin. Parmi les autres options, il est également possible de protéger l'événement par mot de passe, d'insérer des commentaires et de préciser les conditions météorologiques.

#### Épreuves

Cliquez ensuite sur *Épreuves* pour définir les différentes épreuves de votre événements. Deux épreuves sont définies par défaut, que vous pouvez éditer. Vous pouvez bien sûr ajouter des épreuves si besoin ou em supprimer. Créez par exemple un semi-marathon, un 10 km et un 5 km.

| race result 11                             | START Vue d'ensemble      | Paramètres Concurrents Édit        | tion myraceresult.com Outils [TimJ]     | ] Hi AUS, I | do not have online registration activ | ated and I don't want to get r            | 20248 EN-FR Deconnexion |
|--------------------------------------------|---------------------------|------------------------------------|-----------------------------------------|-------------|---------------------------------------|-------------------------------------------|-------------------------|
| Rechercher un participan:                  |                           |                                    | <b>A</b>                                |             | 2015-01                               | -25 Mon premier événemen                  | it [33331] 🛛 🔗 🏥 🙆 💡 🕻  |
| Paramètres généraux                        | 1: Semi-Marathon          | 2: 10 km                           | 3: 5 km                                 |             | Créer une nouvelle épreuve            |                                           |                         |
| Événement<br>» Épreuves                    | W Supprimer               | Liste d'épreuves                   | Années + 1 🗮 Années - 1                 |             |                                       | Copier à partir de                        | :                       |
| Concurrents                                | Général                   |                                    |                                         |             | Concurrents                           |                                           |                         |
| Dossards<br>Catégories d'âge               | Entrez un numéro uni      | que, le nom, la distance et l'heur | e de départ de cette épreuve.           |             | Indiquez quelles catégories de c      | oncurrents peuvent participer à cette épo | euve.                   |
| Tarifs d'inscription                       | ID :                      | 1                                  |                                         | 1           | Sexe :                                | m/f                                       |                         |
| Archives                                   | Nom :                     | Semi-Marathon                      |                                         | FR          | Nés après :                           | 1900-01-01                                |                         |
| Images                                     | Distance :                | 21097                              | méti                                    | res         | Nés avant :                           | 2014-12-31                                |                         |
| Paramètres avancés                         | Départ :                  | 12:00:00.0                         | (hh:                                    | mm:ss)      |                                       |                                           |                         |
| Résultats<br>Classements                   | Temps :                   |                                    |                                         |             | Classement                            |                                           |                         |
| Classements par équipe                     | Choisissez le format d    | des temps de cette épreuves, et e  | comment ils seront arrondis. Le champ r | résultat    | Définissez l'ordre des critères po    | ur établir les classements de cette épre  | uve.                    |
| Fonctions personnalisées                   | final définit à quel poir | nt les concurrents sont considéré  | s comme arrivés.                        |             |                                       |                                           |                         |
| Gestion des données                        | Arrondir le temps : 0     | ne pas arrondir                    |                                         |             | Ordre 1:                              | Statut                                    | Décroissant             |
| Importer des concurrents                   | Format de temps : 9       | h:mm:ss.k                          |                                         | ð           | Ordre 2:                              | TempsSecondes                             | Décroissant             |
| Suppression de données                     |                           |                                    |                                         |             | Ordre 3:                              |                                           | Décroissant             |
| Analyse des données<br>Adaptes les données | Résultat final :          | Arrivee                            |                                         | ۲           | Ordre 4:                              |                                           | Décroissant             |

Dans le cadre *Général*, saisissez un ID unique pour l'épreuve, son nom, sa distance, et son heure de départ. Le cadre *Concurrents* vous permet de définir qui est éligible pour participer à l'épreuve : les concurrents nom éligibles ne pourront alors pas s'inscrire en ligne, et vous serez averti si vous entrez manuellement un concurrent dans une épreuve à laquelle il ne doit pas avoir accès.

Le cadre Temps vous permet de définir comment les temps seront arrondis et formatés, ainsi que le résultat final si vous avez des temps intermédiaires. Tous les concurrents ayant un temps pour le résultat sélectionné seront considérés comme finishers. Le cadre Classements détermine l'ordre dans lequel les participants sont classés pour cette épreuve. En principe, vous n'avez pas de modifications à effectuer ici<sup>1</sup>.

#### Concurrents

Dans cet onglet, vous définissez les champs utilisés dans la fenêtre **Concurrents**. De nombreux champs prédéfinis sont disponibles, que pouvez cocher. À l'inverse, si vous avez besoin d'un champ spécifique qui ne figure pas dans la liste, vous pouvez définir vos propres champs.

| race result 11           | START Vue d'ensemble Paramètres Concurrents Édit    | tion m | yraceresult.com Outils [TimJ] Hi AUS | 3, I do not have online registration activated and I don't want to get r | 20248 EN          | FR Déconnexio | •   |
|--------------------------|-----------------------------------------------------|--------|--------------------------------------|--------------------------------------------------------------------------|-------------------|---------------|-----|
| Rechercher unpartic      | cipant [                                            | ٩      |                                      | 2015-01-25 Mon premier événement                                         | t [33331]         | 8 🖽 🛛         | , 0 |
| Paramètres généraux      | Champs par défaut                                   |        | Obligatoire                          | Autres options                                                           |                   |               | 16  |
| Événement                | Modification de la catégorie d'âge                  |        |                                      | Suggérer le nom et le prénom en cours de frappe                          |                   |               |     |
| Épreuves                 | Nationalité :                                       | 1      | 8                                    | Utiliser l'année de naissance et le sexe pour suggérer une épreuve.      |                   |               |     |
| » Concurrents            | Rue :                                               | 4      | 5                                    | Filtrer les épreuves en fonction de l'âge / du sexe.                     |                   |               |     |
| Dossards                 | Code postal :                                       | 1      | 8                                    | Itiliser le champ année de paissance pour saisir l'âne des concurrents   | s (entrés inférie | ure à 100)    | 5   |
| Catégories d'âge         | Ville :                                             | 1      | E                                    |                                                                          | r (entres mente   | are a reey.   |     |
| Tarifs d'inscription     | Pays :                                              | 1      |                                      |                                                                          |                   |               |     |
| Archives                 | Commentaire :                                       | 1      |                                      |                                                                          |                   |               |     |
| Images                   | Club :                                              |        | 2                                    |                                                                          |                   |               |     |
| Paramètres avancés       | Numéro de licence :                                 | 13     | 四                                    |                                                                          |                   |               |     |
| Résultats                | Coordonnées bancaires et tarif d'inscription :      |        | 🖻 Tarif d'inscription par défaut : 🗐 |                                                                          |                   |               |     |
| Classements              | Coordonnées personnelles :                          | 1      | Þ                                    |                                                                          |                   |               |     |
| Classements par équipe   | Transpondeur :                                      |        | Þ                                    |                                                                          |                   |               |     |
| Fonctions personnalisées | Numéro d'inscription :                              | 13     | 83                                   |                                                                          |                   |               |     |
| Gestion des données      | Configurez des champs obligatoires supplémentaires: |        | Ψ.                                   |                                                                          |                   |               |     |
| Importer des concurrents | Nom :                                               |        | 10                                   |                                                                          |                   |               |     |
| Suppression de données   | Prénom :                                            |        | 四                                    |                                                                          |                   |               |     |
| Analyse des données      | Titre :                                             |        | 8                                    |                                                                          |                   |               |     |
| Adapter les données      | Année / date de naissance :                         |        |                                      |                                                                          |                   |               |     |
|                          | Sexe :                                              |        |                                      |                                                                          |                   |               |     |
| Autres                   | Épreuve :                                           |        | 8                                    |                                                                          |                   |               |     |
| Statistiques             |                                                     |        |                                      |                                                                          |                   |               |     |

La partie supérieure de l'écran définit les champs par défaut que vous pouvez activer et rendre obligatoires si vous le souhaitez. Si vous avez besoin de champs supplémentaires, vous disposez de *20 champs textes supplémentaires* (CTS) et 20 *champs Oui / Non supplémentaires* (ONS).

Dans la fenêtre **Concurrents**, un CTS prend la forme d'un champ libre pour taper un texte ou un nombre, ou d'un menu déroulant si vous entrez des valeurs prédéfinies, séparées par des points-virgules. Ex : une taille de T-Shirt.

Un ONS prend la forme d'une case à cocher ou décocher. Ex : participation ou non à une pasta party.

<sup>&</sup>lt;sup>1</sup>Par défaut, les concurrents sont classés par *Statut* (les concurrents disqualifiés et les abandons apparaissent donc en bas de liste) et par *TempsSecondes* (le résultat final en secondes).

#### Catégories d'âge

Définissez dans cet onglet les catégories à appliquer à votre événement.

| Rechercher un participan!             |                   |                      |                 | ۹              |                            |                         | 2015-01-25           | Mon premier événement [33 | 1331] 🛛 🔗 💷 🔞 |
|---------------------------------------|-------------------|----------------------|-----------------|----------------|----------------------------|-------------------------|----------------------|---------------------------|---------------|
| Paramètres généraux                   | Paramètres gér    | héraux               |                 |                |                            | Sélectionnez            | la liste de catégori | es à éditer               |               |
| Événement<br>Épreuves                 | La catégorie d'à  | ige est basée sur    | :               | [              | Date de naissance          | Liste de catég          | ories :              | Liste de catégories 1     |               |
| Concurrents                           | Utiliser des c    | atégories différente | s pour chaque é | preuve         |                            | Épreuve :               |                      | Semi-Marathon             | *             |
| Dossards                              | Éditer les catégo | ories sélectionnée   | 95              |                |                            |                         |                      |                           |               |
| Tarifs d'inscription                  | 🔉 Importer        | A Exporter           | Éditer          | 🛃 Liste de cat | égories d'âge 🛛 💠 Mettre à | our la catégorie de tou | s les concurrents    |                           |               |
| Archives                              |                   |                      |                 |                |                            |                         |                      |                           |               |
| Images                                |                   |                      |                 |                |                            |                         |                      |                           |               |
| aramètres avancés                     |                   | 1                    | 926-01-01       |                | Section 2. Section         |                         |                      | 2015-12-31                |               |
| Résultats                             |                   |                      | _               |                | The Lot of Carlow Western  | 1949-17-11              |                      |                           |               |
| Classements<br>Classements par équipe |                   |                      |                 |                |                            |                         |                      |                           |               |
| Fonctions personnalisées              |                   |                      | 926-01-01       |                |                            |                         |                      | 2015-12-31                |               |
| Gestion des données                   | Catégorie :       |                      |                 | Abréviation    | Sexe                       |                         | Nés après            | Nés avant                 |               |
| Importer des concurrents              | Hommes            |                      |                 | M              | m                          |                         | 1986-01-01           | 1992-12-31                | ×             |
| Analyse des données                   | Juniors U23       |                      |                 | M U23          | m                          |                         | 1993-01-01           | 1995-12-31                | ×             |
| Adapter les données                   | Seniors M30       |                      |                 | M30            | m                          |                         | 1981-01-01           | 1985-12-31                | ×             |
| utres                                 | Seniors M35       |                      |                 | M35            | m                          |                         | 1976-01-01           | 1980-12-31                | ×             |
| Statistiques                          | Seniors M40       |                      |                 | M40            | m                          |                         | 1971-01-01           | 1975-12-31                | ×             |
| Financier                             | Seniors M45       |                      |                 | M45            | m                          |                         | 1966-01-01           | 1970-12-31                | ×             |

Des catégories sont créées par défaut, que vous pouvez éditer selon vos besoins. Vous pouvez ensuite exporter la liste créée pour l'importer dans vos futurs événements, ainsi que la mettre à jour d'un clic l'année suivante (Éditer > Années + 1)

Vous pouvez définir deux listes de catégories (ex : pour rassembler ou séparer les catégories de vétérans), ou des catégories d'âges différentes pour chaque épreuve (ex : épreuves de disciplines différentes).

#### Dossards

Cet onglet vous permet de définir une ou plusieurs plages de dossards pour chaque épreuve, de définir dans quel ordre ils seront attribués, ou encore d'exclure certains numéros (abimés, manguants, etc.).

| race result 11                             | START Vue d'ense  | mble Paramètres C               | Concurrents Édition my.raceresult.com | m Outils [[] | mJ] Hi AUS, I do not have online registration activated and I don't want to get r | 20248 EN | FR Décon | nexion | 0 |
|--------------------------------------------|-------------------|---------------------------------|---------------------------------------|--------------|-----------------------------------------------------------------------------------|----------|----------|--------|---|
| Rechercher unpartic                        | ipant             |                                 | ٩                                     |              | 2015-01-25 Mon premier événement [3                                               | 33331]   | 8 🖿      | 0 9    | 0 |
| Paramètres généraux                        | Attribuer les     | numéros                         |                                       |              |                                                                                   |          |          |        |   |
| Événement                                  | Dernier do        | ssard + 1                       |                                       |              |                                                                                   |          |          |        |   |
| Épreuves                                   | Premier do        | ossard libre                    |                                       |              |                                                                                   |          |          |        |   |
| Concurrents                                | Ne pas pro        | oposer de dossard               |                                       |              |                                                                                   |          |          |        |   |
| * Dossards                                 | Exclure les r     | uméros                          |                                       |              |                                                                                   |          |          |        |   |
| Tarifs d'inscription<br>Archives<br>Images | Ne pas utiliser   | ces dossards (manqua            | nts, défectueux, etc.) :              |              |                                                                                   |          |          |        |   |
| Paramètres avancés                         | Séparés par des t | irets ou des virgules. Ex : 1-5 | 0,77,99                               |              |                                                                                   |          |          |        |   |
| Résultats                                  | Plages de do      | ossards                         |                                       |              |                                                                                   |          |          |        |   |
| Classements                                | Utiliser les      | plages de dossards po           | ur suggérer une épreuve.              |              |                                                                                   |          |          |        |   |
| Classements par équipe                     | O Utiliser les    | plages de dossards po           | ur suggérer un numéro de dossard.     |              |                                                                                   |          |          |        |   |
| Fonctions personnalisées                   | Ignorer les       | plages de dossards              |                                       |              |                                                                                   |          |          |        |   |
| Gestion des données                        | De                | À                               | Épreuve                               |              |                                                                                   |          |          |        |   |
| Importer des concurrents                   | 1                 | 1000                            | Semi-Marathon                         |              | ×                                                                                 |          |          |        |   |
| Suppression de données                     | 1001              | 2000                            | 10 km                                 |              | ×                                                                                 |          |          |        |   |
| Analyse des données                        | 2001              | 3000                            | 5 km                                  |              | ×                                                                                 |          |          |        |   |
| * -                                        |                   |                                 | Semi-Marathon                         |              | X                                                                                 |          |          |        |   |

Ceci est optionnel, mais définir une structure claire pour l'attribution de vos dossards peut vous simplifier la tâche, en particulier lorsque vous utilisez le service d'inscription en ligne.

Pour vos saisies manuelles, vous pouvez ensuite utiliser les plages de dossards pour suggérer une épreuve ou un numéro de dossard. Dans le premier cas, l'épreuve sera définie automatiquement en tapant le numéro de dossard, ce qui est particulièrement pratique lorsque vous saisissez les inscriptions sur place le jour de l'épreuve. Dans le deuxième cas, lorsque vous définissez l'épreuve, le premier dossard disponible dans la plage de dossards correspondante sera sélectionné. Utilisez cette option pour toutes les inscriptions à l'avance.

#### **Tarifs d'inscription**

Nous allons maintenant définir les tarifs d'inscription, étape essentielle si vous souhaitez utiliser l'inscription en ligne sur *my.raceresult*. Même si vous n'utilisez pas l'inscription en ligne, cela peut vous être utile pour éditer des reçus.

| race result 11                                        | START Vue d'ensemble Paramètre | s Concurrents Édition | my raceresult com Outils | [TimJ] Hi AUS, | I do not have online registration activat | ed and I don't want to g | et ri 8 20248            | EN-FR Déconnexion |
|-------------------------------------------------------|--------------------------------|-----------------------|--------------------------|----------------|-------------------------------------------|--------------------------|--------------------------|-------------------|
| Rechercher un participant                             |                                | ٩                     |                          |                | 2015-01-2                                 | 25 Mon premier           | événement [33331]        | 8 🗄 🛛 💡 🛛         |
| Paramètres généraux                                   | Épreuve Semi-Marathon 💌        | Copier                | a partir de :            |                | Années + 1                                | Années - 1               | 🔁 Liste des tarifs d'ins | cription          |
| Événement                                             | Pour ces concurrents           |                       |                          |                | Туре                                      |                          |                          | ▲                 |
| Concurrents                                           | Nom / mot clé :                | Tarif de base         |                          | FR             | <ul> <li>Tarif de base</li> </ul>         |                          |                          |                   |
| Dossards                                              | Montant :                      | 10.00                 |                          |                | En option, si :                           |                          | * v                      |                   |
| Catégories d'âge                                      | Né entre :                     | 1900-01-01            | et 2100-12-31            |                | Multiplier par :                          |                          |                          |                   |
| <ul> <li>Tarifs d'inscription<br/>Archives</li> </ul> | Inscrits entre :               | 1900-01-01            | et 2100-12-31            |                | 📰 Définir comme tarif de base             |                          |                          |                   |
| Images                                                | Pour ces concurrents           |                       |                          |                | Туре                                      |                          |                          |                   |
| Paramètres avancés                                    | Nom / mot clé :                |                       |                          | 1              | <ul> <li>Tarif de base</li> </ul>         |                          |                          |                   |
| Résultats<br>Classements                              | Montant :                      |                       |                          |                | En option, si :                           |                          | = _                      |                   |
| Classements par équipe                                | Né entre :                     | 1900-01-01            | et 2100-12-31            |                | Multiplier par :                          |                          |                          |                   |
| Fonctions personnalisées                              | Inscrits entre :               | 1900-01-01            | et 2100-12-31            |                | Définir comme tarif de base               |                          |                          |                   |

Vous pouvez définir différents types de tarifs d'inscriptions, pour chaque épreuve ou pour toutes les épreuves. Un *tarif de base* est réglé par tous les concurrents, il s'agit souvent de l'inscription elle-même. Lorsqu'un tarif est *en option*, il n'est réglé que par les concurrents qui remplissent une certaine condition, par exemple tous ceux qui ont commandé un t-shirt en s'inscrivant en ligne. Enfin, vous pouvez choisir de *mulitiplier* le tarif *par* la valeur d'un champ, pour régler un certain nombre de tickets repas par exemple.

En outre, vous pouvez définir des tarifs d'inscriptions différents selon la date d'inscription ou la catégorie d'âge.

#### **3.3. Options avancées**

Le logiciel race result 11 inclue de nombreuses fonctions vous permettant de configurer vos événements exactement comme vous le souhaitez, et de simplifier leur gestion. Cette section vous présente les principales options avancées. Pour les instructions détaillées, reportez-vous à l'Aide en ligne et au Guide pour utilisateurs avancés.

#### **Résultats et classements**

Il est possible d'enregistrer plusieurs temps pour chaque concurrent, par exemple un temps de départ, des temps intermédiaires, et un temps d'arrivée.

Le logiciel *race result 11* vous permet en outre de calculer toute sorte de classement. Par défaut, le programme crée automatiquement un classement général, un classement par sexe et un classement par catégorie, mais vous pouvez bien-sûr paramétrer vos propres classements.

#### **Classements par équipe**

Un *Classement par équipe* sert à regrouper des participants en équipes (ex : par club ou par entreprise) puis à classer ces équipes.

#### Archives

Vous pouvez archivez toutes les données de tous vos événements. En utilisant les archives, vous pouvez ajouter très rapidement de nouveaux participants en les important depuis votre base de données.

#### 3.4. Inscription en ligne et publication des résultats

Nos services incluent la publication de votre événement sur my.raceresult, notre plateforme en ligne.

Une page événement contient différents onglets : un onglet *Info*, un onglet *Inscription* contenant le formulaire d'inscription en ligne, un onglet *Liste des inscrits* pour publier vos start-lists, un onglet *Résultats* pour publier les résultats en Live ou à l'issue de votre épreuve, un onglet *Votre avis* pour permettre aux participants d'évaluer votre événement, et un onglet *Contact* contenant les coordonnées de l'organisateur ou du chronométreur.

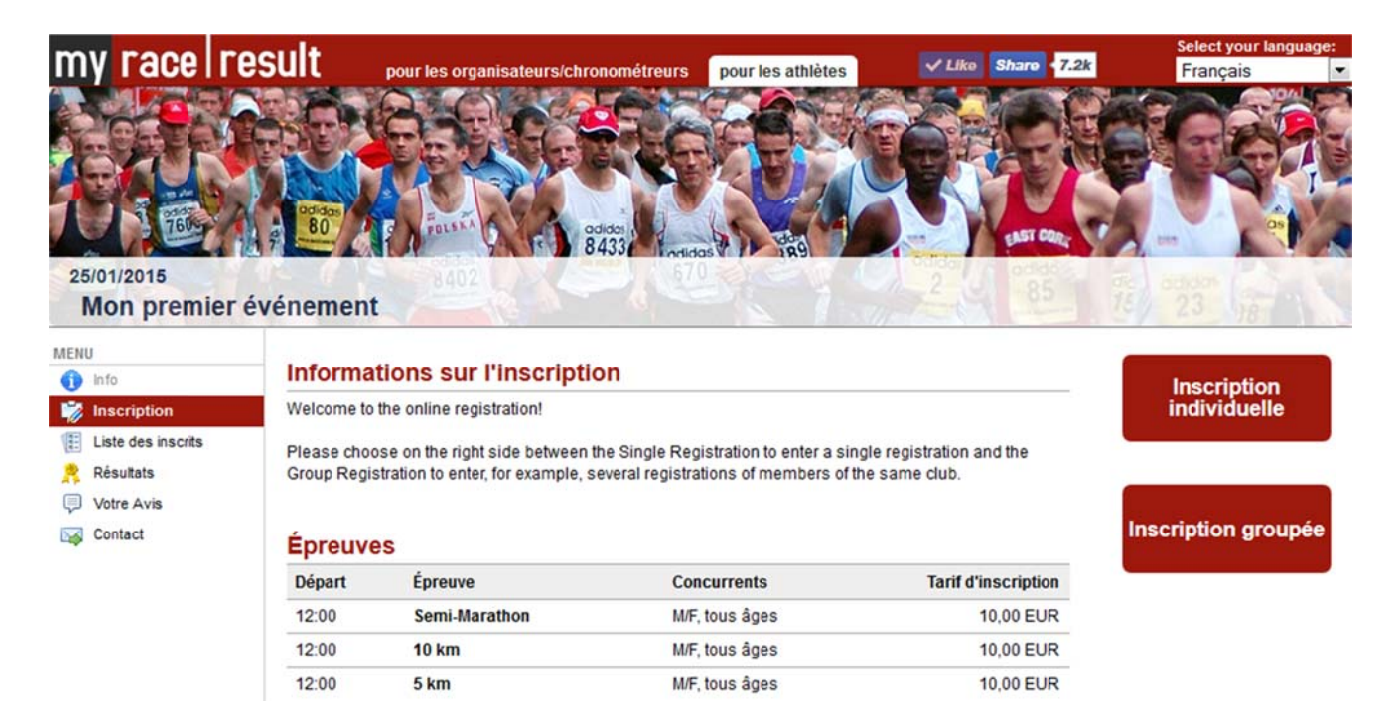

Tous les paramètres de votre page événement sont accessibles depuis la page my.raceresult.com du logiciel.

#### Paramètres généraux

Pour publier votre événement *my.raceresult.com* at the top of the general window. Acceptez les conditions d'utilisation, puis cochez la case *Publier l'événement sur my.raceresult.com* 

| race result 11 st                                | ART Vue d'ensemble Paramètres Concurrents Édition my.raceresuit.com Outils [TimJ] Hi AUS, I do not have online registration activated and                                                                                                | d I don't want to get r                                                                                                    | 20248 EN-FR Déconnexion                                                                                                    |
|--------------------------------------------------|----------------------------------------------------------------------------------------------------|----------------------------------------------------------------------------------------------------|----------------------------------------------------------------------------------------------------|
| Rechercher un participan                         | Q 2015-01-25 M                                                                                                    | Mon premier événemer                                                                                                    | it [33331] 🛛 🔗 💷 😨 🍷 🗿                                                                                                    |
| Paramètres généraux                              | Activer my.raceresult.com                                                                                                    | my racel result                                                                                                    |                                                                                                    |
| » Activer my.raceresult.com<br>Onglet "Info"     | Activer my raceresult.com permet d'afficher voire événement sur le site, d'ouvrir les inscriptions en ligne et de publier la liste des concurrents et les résultats.                                                                     |                                                                                                    | OS V C                                                                                                    |
| Onglet "Contact"<br>Commentaires                 | ☑ Jai lu et jaccepte les conditions d'utilisation de my raceresult.com, disponibles sur :<br>http://my/raceresult.com/?style=AGB                                                                                                    | Recent events                                                                                                    |                                                                                                    |
| Supprimer les commentaires                       | V Publier l'événement sur my:raceresult.com                                                                                                    | Andrew & Max and have most out longs flags. We set digates<br>to the disease of the set of the set of the set of the set<br>of the set of the set of | n au administration                                                                                                    |
| Paramétres                                       | Image de couverture                                                                                                    | an Party & Spinster Advert                                                                                                    | An INI<br>Annu Annu Annu Annu Annu Annu Annu Annu                                                                                                    |
| Paiement en ligne<br>Email de confirmation       | Sélectionnez ici une image de couverture à afficher en tant que bannière de votre événement sur my raceresult com. Résolution optimale de l'image<br>: 970 x 180 pixels.                                                                 | an Brutter V Makanan Kanan<br>Andre Brutter V Makanan Kanan<br>Andre Brutter V Makanan Kanan<br>Andre Brutter V Makanan Kanan                                                                                                    | Any or other hands and the head of the head of the hea |
| Formulaire                                       | 6 -                                                                                                    | Anton (1997) is being being                                                                                                    | Eine Haw                                                                                                    |
| Publication                                      | Masquer le nom et la date de l'événement (lorsque ces informations figurent sur l'image de couverture)                                                                                                    | in District Advances of all                                                                                                    | to Sumary Data Prints                                                                                                    |
| Onglet "Liste des incrits"<br>Onglet "Résultats" | Groupes                                                                                                    | - poor included                                                                                                    | race result                                                                                                    |
| Certificats<br>Liens                             | Vous pouvez lier votre événement à un groupe. Si votre événement a lieu chaque année, vous pouvez créer un groupe et cocher la case "Afficher<br>comme éditions d'un même événement" pour associer les éditions précédentes sur le site. |                                                                                                    |                                                                                                    |
| Réclamations                                     | Créer / éditer les groupes                                                                                                    |                                                                                                    |                                                                                                    |
| Traiter les réclamations                         | Ajouter à un groupe :                                                                                                    |                                                                                                    |                                                                                                    |

Vous pouvez personnaliser la page de votre événement en remplaçant la bannière par défaut par une bannière personnalisée.

Les onglets suivants dans les paramètres généraux vous permettent de modifier les informations générales et les coordonnées de contact, ainsi que d'activer ou désactiver les commentaires dans les listes de résultats et l'évaluation de l'événement par les concurrents.

#### **Inscriptions en ligne**

Pour activer l'inscription en ligne depuis *my.raceresult*, cochez la case correspondante dans l'onglet *Inscriptions en ligne > Paramètres*. Dans ce même onglet, configurez tous les paramètres de base, tels que la date d'ouverture et de clotûre des inscriptions en ligne, le nombre maximum de participants, et les règles de participation.

Les onglets suivants vous permettent de paramétrer et d'activer le paiement en ligne, de modifier l'email de confirmation reçu par les concurrents après leur inscription, et bien sûr de définir les données recueillies dans le formulaire d'inscription en ligne.

### Introduction à race result 11

| Rechercher un participan                   |                                  | ٩                             |          |                                    | 2015-01-25 | Mon premier événement [3 | 33331] | 8 🖽 ( | 0 💡 |
|--------------------------------------------|----------------------------------|-------------------------------|----------|------------------------------------|------------|--------------------------|--------|-------|-----|
| Paramètres généraux                        | Paramètres généraux              |                               |          |                                    |            |                          |        |       |     |
| Activer my raceresult.com                  | Activer l'inscription en ligne : | V                             |          |                                    |            |                          |        |       |     |
| Onglet "Info"                              | À partir de :                    | 2014-01-01 00:00:00           |          | Code HTML pour integrer            |            |                          |        |       |     |
| Onglet "Contact"                           | jusqu'à :                        | 2015-01-24 23 59:59           |          | l'inscription en ligne sur votre   |            |                          |        |       |     |
| Commentaires<br>Supprimer les commentaires |                                  | [Inscription test]            |          | site :<br>Inscription individuelle |            |                          |        |       |     |
| Inscriptions en ligne                      | Mode :                           | Inscription individuelle et g | roupée 💌 | Inscription groupée                |            |                          |        |       |     |
| » Paramètres                               | Membres par groupe :             | variable 💌 varia              | ible 💌   |                                    |            |                          |        |       |     |
| Paiement en ligne                          | Inscription groupée :            | tableau                       | 1        |                                    |            |                          |        |       |     |
| Email de confirmation                      |                                  |                               |          |                                    |            |                          |        |       |     |
| Formulaire                                 | Épreuves                         |                               |          |                                    |            |                          |        |       |     |
| Publication                                | Épreuve                          | Type d'inscription            |          | # Concurrents max.                 |            |                          |        |       |     |
| Onglet "Liste des incrits"                 | Semi-Marathon                    | tous                          |          |                                    |            |                          |        |       |     |
| Onglet "Résultats"                         | 10 km                            | tous                          |          |                                    |            |                          |        |       |     |
| Certificats                                | 5 km                             | tous                          |          |                                    |            |                          |        |       |     |
| Liens                                      | Total :                          |                               |          |                                    |            |                          |        |       |     |

#### Publication

Dans les onglets sous *Publication,* vous sélectionnez les listes et les certificats de la fenêtre **Edition,** ainsi que les liens que vous souhaitez publier en ligne. Les certificats et les liens sont accessibles en cliquant sur le nom d'un participant dans les listes de résultats.

Pour publier des listes ou certificats, sélectionnez les simplement dans le menu déroulant, puis définissez pour quelle épreuve vous souhaitez les publier

| race result 11                                                  | ITART Vue d'ensemble Pa | eramètres Concurrents Édition e | my.raceresult.com Outils [TimJ] Hi AUS, I do not have |   | registration activated and I don't want to get r. |                     |          |        | 20248 EN | FR Déconnexion |
|-----------------------------------------------------------------|-------------------------|---------------------------------|-------------------------------------------------------|---|---------------------------------------------------|---------------------|----------|--------|----------|----------------|
| Rechercher un participant                                       |                         |                                 | Q                                                     |   |                                                   | 2015-01-25 Mon pren | nier évé | nement | [33331]  | 8 🖽 🛛 💡        |
| Paramètres généraux                                             | Paramètres              |                                 |                                                       |   |                                                   |                     |          |        |          |                |
| Activer my raceresult.com                                       | Page active de :        | 1900-01-01 00:00:00 jusqu'à     | 2100-12-31 23:59:59                                   |   |                                                   |                     |          |        |          |                |
| Onglet "Info"<br>Onglet "Costant"                               | Résultats de recherche  |                                 | 1                                                     |   |                                                   |                     |          |        |          |                |
| Commentaires<br>Supprimer les commentaires                      | dans la liste :         | Créer un lien entre la page de  | résultats individuels et les certificats.             |   |                                                   |                     |          |        |          |                |
| Inscriptions en ligne                                           | Texte info :            | B Source + + B I                | 5 7. II II                                            | - |                                                   |                     |          |        |          | 10             |
| Paramètres<br>Paiement en ligne                                 |                         | Styles • Normal •               | Police • Talle • 🛕• 🔯•                                |   |                                                   |                     |          |        |          |                |
| Email de confirmation<br>Formulaire                             |                         |                                 |                                                       |   |                                                   |                     |          |        |          |                |
| Publication                                                     |                         |                                 |                                                       |   |                                                   |                     |          |        |          |                |
| Onglet "Liste des incrits" Onglet "Résultats" Certificats Liens |                         |                                 |                                                       |   |                                                   |                     |          |        |          |                |
| Réclamations                                                    |                         |                                 |                                                       |   |                                                   |                     |          |        |          |                |
| Traiter les réclamations                                        | _                       | body p                          |                                                       |   |                                                   |                     |          |        |          |                |
| Ouvrir la page<br>my raceresult.com                             | Publier les listes      |                                 |                                                       |   |                                                   |                     |          |        |          |                |
|                                                                 | Liste                   |                                 | Épreuve                                               |   | Titre (Incultatif)                                |                     |          | Aperçu | T PDF    | A HTML         |
|                                                                 | Liste des concurrentsA  | BC .                            | <toutesles épreuves=""></toutesles>                   |   | Liste des concurrents                             | 1                   | File     | 1      | 10       | 121            |
|                                                                 | Liste des concurrentsA  | BC 💌                            | Semi-Marathon                                         |   | Liste des concurrents                             |                     | FR       | 121    | 2        |                |
|                                                                 | Liste des concurrentsA  | 8C 💽                            | 10 km                                                 |   | Liste des concurrents                             |                     | FIE      | 12 N   | 191      | 123            |
|                                                                 | Liste des concurrentsA  | BC                              | 5 km                                                  |   | Liste des concurrents                             | 1                   | FRE      | 1      | 12       | 12             |
|                                                                 |                         |                                 | <toutesles épreuves=""></toutesles>                   |   |                                                   | 6                   | FW       | 120    | 12       | 175            |

#### 3.5. Créer des certificats

Pour imprimer ou publier des certificats en ligne, vous devez tout d'abord les créer dans le logiciel, à l'aide de l'outil *Designer*, accessible depuis l'onglet **Outils**.

| гасе | result 11 | START | Vue d'ensemble | Paramètres | Concurrents | Édition | my.raceresult.com | Outils |       |
|------|-----------|-------|----------------|------------|-------------|---------|-------------------|--------|-------|
|      |           |       |                |            |             |         |                   | Annon  | iceur |
|      |           |       |                |            |             |         |                   | Desig  | ner   |

| Face Fesult 11 START Vue d'ensemble | Paramètres Concurrents Édition     | myraceresult.com                                                                                                    | Outils [TimJ] Hi Al | JS, I do not have online regis | stration activated a                  | and I don't want to get r                                                                                                    | 20248 EN-   | FR Déconnexion 📀 |
|-------------------------------------|------------------------------------|----------------------------------------------------------------------------------------------------|---------------------|--------------------------------|---------------------------------------|----------------------------------------------------------------------------------------------------|-------------|------------------|
| Rechercher un participant           | Q                                  |                                                                                                    |                     |                                | 2015-01-25                            | Mon premier événeme                                                                                                    | ent [33331] | 8 🗈 🛛 🤞 🤉 🔿      |
| Créer un nouveau certificat         |                                    |                                                                                                    |                     |                                |                                       | •                                                                                                    | SD SD       |                  |
| » Certificat                        |                                    | • G / S                                                                                                    |                     |                                |                                       |                                                                                                    |             |                  |
| Certificat + Arrière-plan           | 6.                                 |                                                                                                    |                     |                                |                                       |                                                                                                    |             | *                |
| Certificat équipe                   | 7                                  | in the second second seco |                     |                                |                                       | () + ( + ( + ( + ) + ( + ) + ( |             | 0                |
| Reçu                                | 8                                  |                                                                                                    |                     |                                |                                       |                                                                                                    |             | ୍                |
|                                     | 9                                  |                                                                                                    |                     |                                |                                       | dontantan ing sa sa sa sa sa sa sa sa sa sa sa sa sa                                                                                                    |             | Θ                |
|                                     | 10.                                |                                                                                                    |                     | NomEvenem                      | ent                                   |                                                                                                    |             |                  |
|                                     | 11                                 |                                                                                                    |                     | PrenomNom                      |                                       |                                                                                                    |             | 21               |
|                                     | 12                                 |                                                                                                    |                     | Club                           |                                       |                                                                                                    |             | ۱                |
|                                     | 14.                                |                                                                                                    |                     |                                |                                       |                                                                                                    |             | 2                |
|                                     | 14.                                |                                                                                                    |                     | NomEpreuve                     | 4                                     |                                                                                                    |             | ASC              |
|                                     | 16.                                |                                                                                                    |                     | Temps                          |                                       |                                                                                                    |             | 1                |
|                                     | 17.                                |                                                                                                    |                     | MWPIn                          |                                       |                                                                                                    |             |                  |
|                                     | 18.                                |                                                                                                    |                     | min ip                         |                                       |                                                                                                    |             |                  |
|                                     | 19.                                |                                                                                                    |                     |                                |                                       |                                                                                                    |             |                  |
|                                     | 20. Flèches : déplacer d'1 mm      |                                                                                                    |                     |                                |                                       |                                                                                                    |             | ~                |
|                                     | 21 Clil+ Flèche déplacer d'1 cm    |                                                                                                    |                     |                                |                                       |                                                                                                    |             |                  |
|                                     | Ctrl + H centrer horizontalen      | ient .                                                                                                    |                     | [Lie<br>dat                    | uEvenement] & ","<br>el"dd mm ww? IDa | 8<br>deEvenementl\                                                                                                    |             |                  |
|                                     | 24. Chi + W ethrer sur foute to ta | garii .                                                                                                    |                     |                                |                                       |                                                                                                    |             | 1                |
|                                     | 24. Cliff P                        |                                                                                                    |                     |                                |                                       |                                                                                                    |             | 2                |
|                                     | 25. Ctrl + Home Au premier plan    |                                                                                                    |                     |                                | 1.1.1.1.                              |                                                                                                    |             |                  |
|                                     | 26. Cltt + Fin : A Familine plan   |                                                                                                    |                     |                                |                                       |                                                                                                    |             |                  |
| 😂 Importer un certificat            | Gau                                | he: Haut                                                                                                    | Largeur             | : Hauteur :                    | Droite                                | Bas : Rotation :                                                                                                    |             |                  |

Quatre types de certificats sont pré-définis : *Certificat* est destiné à être imprimé sur du papier pré-imprimé avec une image de fond, *Certificat* + *Arrière-plan* est conçu pour contenir une image de fond qui sera insérée dans le fichier PDF publié en ligne.

Retrouvez plus d'information sur les certificats dans l'Aide en ligne et dans le Guide pour utilisateurs avancés.

#### **3.6. Options supplémentaires**

Les principaux paramètres de votre événements sont maintenant définis. Vous pouvez bien sûr aller plus loin :

- Créer de nouvelles listes selon vos besoins
- Personnaliser les listes existantes en insérant des images, en modifiant les polices et l'agencement, etc.
- Créer de nouveaux certificats
- etc.

## 4. JUSTE AVANT VOTRE ÉVÉNEMENT

Le jour de l'événement, nous vous conseillons de travailler hors ligne, pour ne pas être dépendant de votre connexion internet. Vous devez pour cela installer la dernière version du logiciel *race result 11* sur votre ordinateur, et enregistrer le fichier événement sur votre disque dur.

#### 4.1. Télécharger et installer race result 11

La dernière version du logiciel est disponible au téléchargement gratuit depuis <u>www.raceresult.com</u> (SOLUTIONS > LOGICIEL DE GESTION DE COURSE > Téléchargement). Téléchargez le fichier exécutable, puis suivez les instructions d'installation.

#### 4.2. Télécharger le fichier événement

Lancez le race result Web Server depuis le menu Démarrer de Windows ou le raccourci sur votre bureau.

| ichier En ligne       | Paramètres ?   |          |                                     |                                             |        |
|-----------------------|----------------|----------|-------------------------------------|---------------------------------------------|--------|
| vénements             |                |          |                                     |                                             |        |
| Nom                   | Date           | En Ligne | Transfert                           | Nom de fichier                              | Chemin |
|                       |                |          |                                     |                                             |        |
|                       |                |          |                                     |                                             |        |
| - Ouvrir le navigateu | i              |          | Transfére                           | des crédits                                 |        |
| - Ouvrir le navigateu | //192.168.1.30 | )/       | Crdits h                            | des crédits                                 |        |
| · Ouvrir le navigateu | //192.168.1.30 | 0/       | Transfére<br>Cridits h<br>Cridits e | des crédits<br>ors ligne : ?<br>n ligne : ? |        |

Votre fichier événement est encore sauvegardé en ligne. Juste avant votre événement, vous devez le télécharger sur votre disque dur pour continuer à travailler sans connexion internet. Après cette étape, appelée *Check-out*, le fichier événement est accessible et modifiable uniquement en local depuis votre ordinateur. Pour éviter toute confusion, vous ne pouvez plus accéder au fichier en ligne. Pour procéder à cette manipulation, cliquez sur *En ligne > Télécharger un événement depuis le serveur (Check-out)*.

| vénements             | Événement                                                                            |            |
|-----------------------|--------------------------------------------------------------------------------------|------------|
| lom                   | Filtre de liste :                                                                    | Chemin     |
|                       | 2015                                                                                 | - Critinit |
|                       | [25.01.2015] [33331] Mon premier événement                                           |            |
|                       | 101.01.20131 [33322] Démo race result 11                                             |            |
|                       |                                                                                      |            |
|                       |                                                                                      |            |
|                       |                                                                                      |            |
|                       |                                                                                      |            |
|                       |                                                                                      |            |
|                       |                                                                                      |            |
| Duvrir le navigateur- | Mot de passe :                                                                       |            |
| Duvrir le navigateur- | Mot de passe :                                                                       |            |
| Duvrir le navigateur- | Mot de passe :<br>Télécharger une copie de l'événement. L'original restera en ligne. | -          |

Note : les inscriptions en ligne de l'évènement doivent être closes avant de procéder au check-out.

Si vous souhaitez simplement effectuer un test hors ligne tout en conservant l'événement en ligne, cochez la case correspondante.

Une fois votre événement enregistré sur votre disque dur, ouvrez-le dans le *race result Web Server*, et accédez à l'interface de *race result 11* dans votre navigateur en cliquant sur le bouton *Ouvrir événement*.

# 5. PENDANT L'ÉVÉNEMENT

#### 5.1. Saisir les inscriptions sur place

Vous devrez sans doute saisir les inscriptions sur place manuellement le jour de l'épreuve. Si vous disposez de plusieurs ordinateurs, nous vous recommandons de tous les connecter à un réseau local. Ainsi, tous les ordinateurs ont accès au fichier événement par le navigateurs, et plusieurs membres de l'équipe peuvent travailler simultanément et saisir les inscriptions, tout en laissant libre l'accès aux autres fonctions du logiciel.

Le race result Web Server affiche l'adresse du réseau local dans le coin inférieur droit de la fenêtre (ici : http://192.168.1.123). Entrez cette URL dans le navigateur de n'importe quel ordinateur de votre réseau local pour accéder à l'événement.

| ichier En ligne Paramè | tres <u>?</u> |          |                                        |                                               |               |
|------------------------|---------------|----------|----------------------------------------|-----------------------------------------------|---------------|
| vénements              |               |          |                                        |                                               |               |
| Nom                    | Date          | En Ligne | Transfert                              | Nom de fichier                                | Chemin        |
|                        | 2015-01-25    | 33331    |                                        | Mon_premier_événement.                        | C:\Users\Ugo\ |
|                        |               |          |                                        |                                               |               |
| Ouvrir le navigateur   |               |          | - Transférer                           | des crédits                                   |               |
| Ouvrir le navigateur   | 168 1 30/     |          | Transférer<br>Cridits ho               | des crédits<br>rrs ligne : 200                |               |
| Ouvrir le navigateur   | .168.1.30/    |          | Transférer<br>Cr•dits ho<br>Cr•dits er | des crédits<br>rrs ligne : 200<br>1 ligne : ? |               |

Vous accédez alors à la page START de race result 11:

| <u> </u>              |                                                               | 2015-01-25 Mon premier événement [33331]                                                                            | 8 1 0 9 0                                                                                                    |
|-----------------------|---------------------------------------------------------------|----------------------------------------------------------------------------------------------------|----------------------------------------------------------------------------------------------------|
|                       |                                                               |                                                                                                    |                                                                                                    |
| Nom de l'événement    | Concurrents                                                   | Non activé(s)                                                                                                    |                                                                                                    |
| Mon premier événement | 0                                                             | 0                                                                                                    |                                                                                                    |
| 1 événement(s)        | 0                                                             | 0                                                                                                    |                                                                                                    |
|                       | Nom de l'événement<br>Mos premier événement<br>1 événement(s) | Nom de l'événement         Concurrents           Mon premier événement         0           1 événement(s)         0 | Q         2015-01-25         Mon premier evenement [33331]           Nom de l'événement         Concurrents         Non activé(s)           Mon premier événement         0         0           1 événement(s)         0         0 |

Vous n'avez besoin que d'un navigateur, il n'est pas nécessaire d'installer *race result 11* sur chacun des ordinateurs.

#### 5.2. Chronométrage manuel

Le logiciel *race result 11* comprend trois programmes qui vous permettent de chronométrer manuellement votre événement.

Le Guide pratique du chronométrage manuel, disponible en téléchargement dans la section Support de notre site internet vous guide dans toutes les étapes nécessaires.

#### 5.3. Chronométrage électronique

Pour le chronométrage électronique, vous utiliser le programme *Transponder Module* pour créer une connexion entre le système de chronométrage et votre fichier événement. Reportez-vous au Guide pratique du race result System et à l'Aide en ligne pour des instructions détaillées.

# 6. APRÈS VOTRE ÉVÉNEMENT

#### 6.1. Check-in de votre événement

Tout de suite après votre événement, remettez votre fichier en ligne. Ainsi, les résultats seront accessibles instantanément sur my.raceresult.com, et vous pourrez de nouveau accéder au fichier événement depuis n'importe quel ordinateur connecté à Internet.

Pour procéder à cette étape, appelée Check-in, cliquez sur *En ligne > Déplacer cet événement sur le serveur (Check-in).* Dès lors que votre événement est remis en ligne, le fichier local est fermé et vous ne pouvez plus le modifier hors ligne.

#### 6.2. Résultats sur my.raceresult.com

Si ce n'est pas déjà fait, sélectionnez les listes et certificats à publier sur my.raceresult.com.

#### 6.3. Réclamations

*my.raceresult* vous offre également la possibilité de recueillir les impressions et les éventuelles réclamations des concurrents. Ce formulaire se trouve dans l'onglet Contact de votre page événement.

Lorsqu'un concurrent remplit ce formulaire, vous recevez un email de notification. Vous pouvez accéder aux réclamations et les traiter depuis l'onglet **my.raceresult.com** du logiciel.

Toutes les modifications que vous effectuez dans le logiciel après l'événement sont automatiquement mises à jour dans les listes de résultats publiées sur *my.raceresult*.